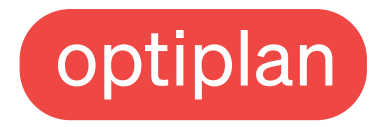

# Beschnittzugabe und Sicherheitsabstand in der Dokumenteinrichtung

Möchten Sie Ihre Datei randlos ausdrucken lassen wird eine Beschnittzugabe benötigt. Hierdurch wird garantiert, dass Ihr Ausdruck am Ende das gewünschte Format hat und keine weißen Blitzkanten sichtbar bleiben.

| > Ränder             |         |   |
|----------------------|---------|---|
| ✓ Anschnitt und Info | bereich |   |
| Anschnitt            |         |   |
| Oben                 | Unten   |   |
|                      | 🗘 3 mm  |   |
| Links                | Rechts  | Ĉ |
| 3 mm                 | 🗘 3 mm  |   |

#### Adobe InDesign und Illustrator

- Im Menü "Datei Neu Dokument" ("Datei -Neu" in Illustrator) anwählen
- Unter "Anschnitt und Infobereich" ("Anschnitt" in Illstrator) jeweils 3mm eingeben

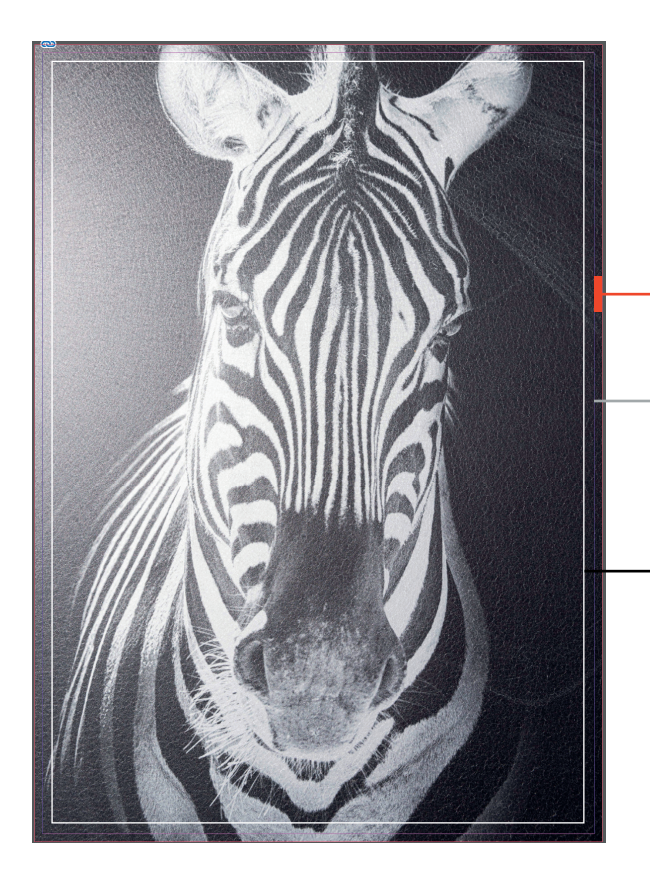

Platziert man nun das gewünschte Motiv in die Datei, ist es wichtig, dass dieses auch um die angegebenen je 3mm größer gezogen wird. Abschließend nicht vergessen die Beschnittzugabe im PDF Export anzuwählen.

- Der rot markierte Bereich stellt die 3mm Beschnittzugabe dar.
- Die innere Linie ist die Blattkante und somit das Endformat nach dem Zuschnitt. Das Motiv muss für eine randlose Ausgabe über die Blattkante hinaus gezogen werden.
- Der weiße Rahmen ist der Sicherheitsabstand zur Blattkante und sollte 5mm betragen. Das ist der Bereich innerhalb des Endformats, der in der Regel keine Gestaltungselemente enthalten sollte. So verhindern Sie, dass beim Beschneiden des Druckproduktes Elemente an- oder abgeschnitten werden.

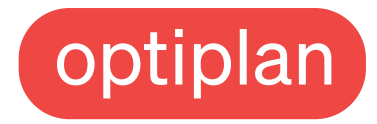

## Der PDF Export mit Beschnittzugabe und Schnittmarken

| Allgemein            | Marken und Anschnitt                                                                                                    |
|----------------------|----------------------------------------------------------------------------------------------------|
| Komprimierung        | Marken                                                                                                    |
| Marken und Anschnitt | Alle Druckermarken                                                                                                    |
| Ausgabe              | Schnittmarken                                                                                                    |
| Erweltert            | Passermarken                                                                                                    |
| Sicherheit           | Farbkontrollstreifen                                                                                                    |
| Übersicht            | Seiteninformationen                                                                                                    |
|                      | Anschnitt und Infobereich<br>☑ Anschnittseinstellungen des Dokuments verwenden<br>Anschnitt:<br>Oben: ○ 3 mm<br>ℓ Links: ○ 3 mm<br>Unten: ○ 3 mm |

## Adobe InDesign und Illustrator

- Menü "Datei Exportieren ("Speichern unter - PDF" in Illustrator) auswählen
- unter "Marken und Anschnitt" die Einstellungen "Schnittmarken" und "Anschnitteinstellungen des Dokuments" anklicken

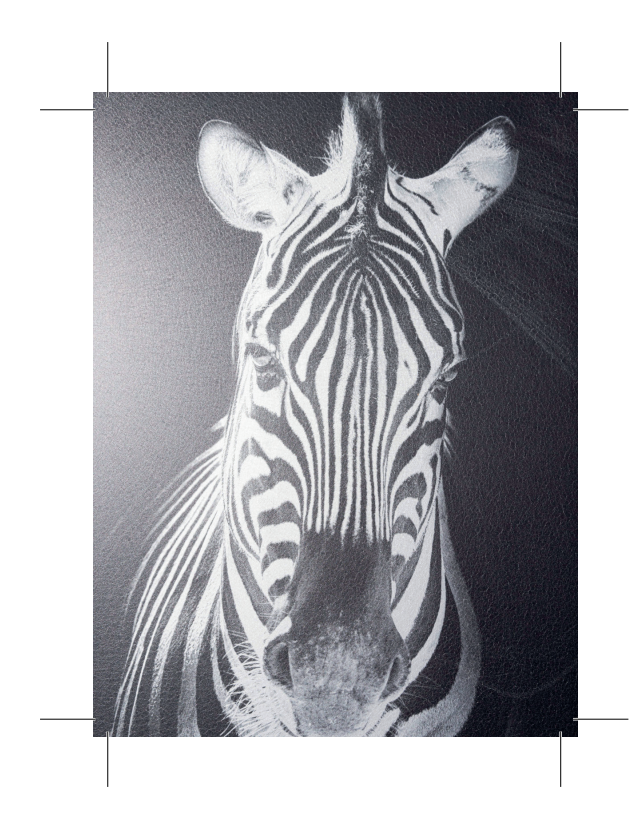

## Der Unterschied zwischen Beschnittzugabe und Sicherheitsabstand

- Die Beschnittzugabe ist der Bereich, der über das Endformat hinaus geht. Sollen Bilder oder farbige Flächen bis an den Rand des Endformats reichen, müssen die 3mm Beschnitzugabe angelegt werden.
- Der Sicherheitsabstand ist der Bereich innerhalb des Endformats, der keine Gestaltungselemente (wie Logos, Texte...) enthalten sollte. Dieser beträgt 5mm und verhindert das Anoder Abschneiden beim Zuschnitt auf das gewünschte Endformat.